# Repair Manual Second Line Repair

914D Pocket Receiver

# Contents

| 1 Exploded View and Spare Parts List 1                                                                         |
|----------------------------------------------------------------------------------------------------|
| 2 Circuit Description 2                                                                                        |
| 2.1 General Description                                                                                        |
| 2.2 Detailed Description                                                                                       |
| 3 Tuning and Alignment                                                                                         |
| 3.1 H914D6                                                                                                    |
| 3.1.1 Reference Drawings6                                                                                      |
| 3.1.2 General6                                                                                                 |
| 3.1.3 Test Equipment7                                                                                          |
| 3.1.4 Preferred Procedure using RF Communications Test Set7                                                    |
| 3.1.5 Alternate Procedure using Signal Generator and Oscilloscope11                                            |
| 3.2 U914D                                                                                                    |
| 3.2.1 Reference Drawings14                                                                                     |
| 3.2.2 General14                                                                                                |
| 3.2.3 Test Equipment15                                                                                         |
| 3.2.4 Preferred Procedure using RF Communications Test Set                                                     |
| 3.2.5 Alternate Procedure using Signal Generator and Oscilloscope20                                            |
| Appendix A: H914D & H912T Testpoint Description 24                                                             |
| Appendix B: H914D and H912T Sensitivity Test 25                                                                |
| Appendix C: U914D Testpoint Description 27                                                                     |
| Appendix D: U914D Sensitivity Test                                                                             |
| Appendix E: FM Detector & CODE signal and start time for all PCBs on the UHF<br>band with No. 40360M and older |

# 1 Exploded View and Spare Parts List

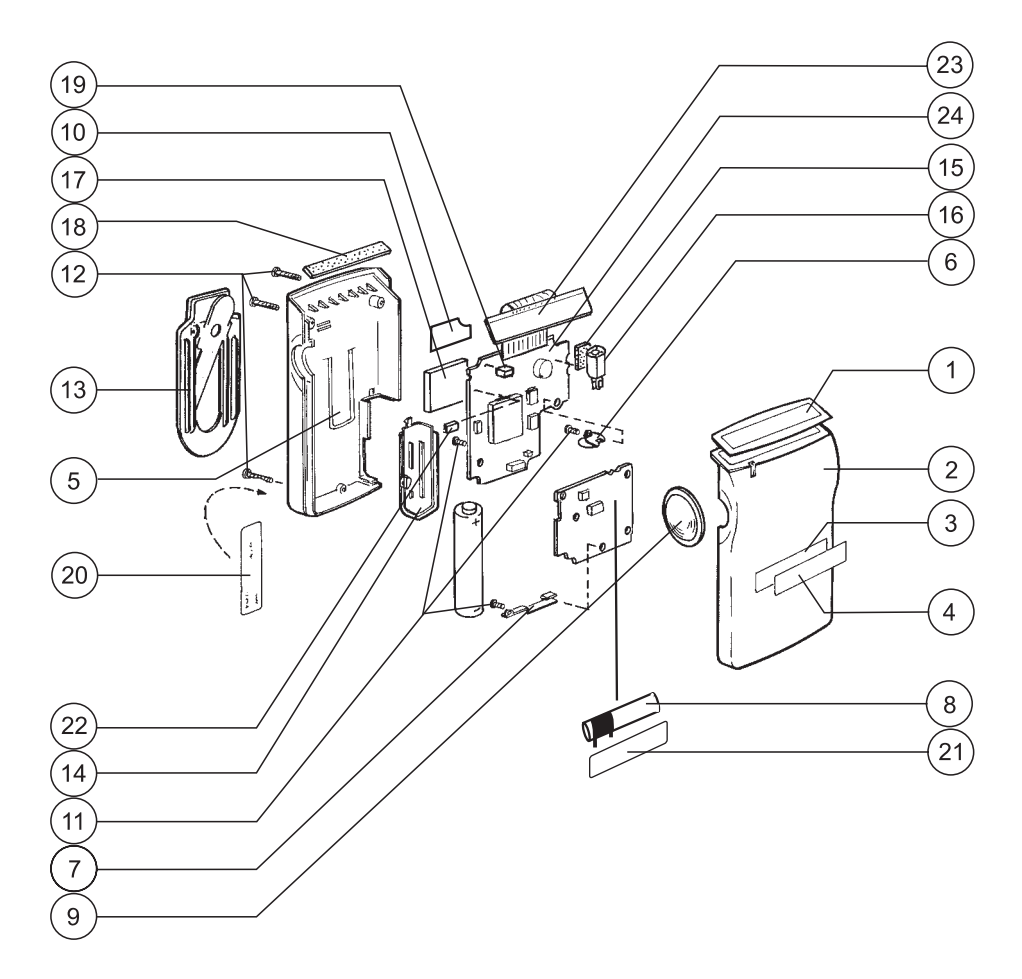

Figure 1. Exploded view 914D.

|    | Description                                | H/U 914D<br>Ice White | H/U 914D<br>Steel Grey |
|----|--------------------------------------------|-----------------------|------------------------|
| 1  | Display window 914D                        | R280875               | R280875                |
| 2  | Cover front including light guide          | R281455               | R281451                |
| 3  | Tape for IR-glass                          | R490427               | R490427                |
| 4  | IR-glass "Ascom"                           | R280877               | R280877                |
| 5  | Cover rear                                 | R281456               | R281452                |
| 6  | Battery connection (+)                     | R230787               | R230787                |
| 7  | Battery connection (-)                     | R230783               | R230783                |
| 8  | Antenna (only for HF-receivers)            | R060216               | R060216                |
| 9  | Push button Black                          | R281459               | R281459                |
| 10 | Dust protect. loudspeaker                  | R490533               | R490533                |
| 11 | Screw p-type 1.7X3X0.9X4 black (3pcs)      | R300283               | R300283                |
| 12 | Screw p-type 1.7X3.5X0.9X11 (3pcs)         | R300403               | R300403                |
| 13 | Clips                                      | R281458               | R281454                |
| 14 | Battery cover complete (incl. safety lock) | R281457               | R281453                |
| 15 | Tape vib.motor                             | R490303               | R490303                |

| 16 | Motor AT-M08-0040                                             | R490304 | R490304 |
|----|---------------------------------------------------------------|---------|---------|
| 17 | Audio transducer MWT-01A                                      | R150048 | R150048 |
| 18 | Tape display support                                          | R490332 | R490332 |
| 19 | LED red CL-200HR-C                                            | R090112 | R090112 |
| 20 | Label mobile 900<br>(please add label information separately) | R250219 | R250219 |
| 21 | Tape antenna 914D                                             | R490462 | R490462 |
| 22 | Push button switch SKQLLC                                     | R170289 | R170289 |
| 23 | Display Module 914D                                           | R090154 | R090154 |
| 24 | Tape display module 914D                                      | R490528 | R490528 |

## 2 Circuit Description

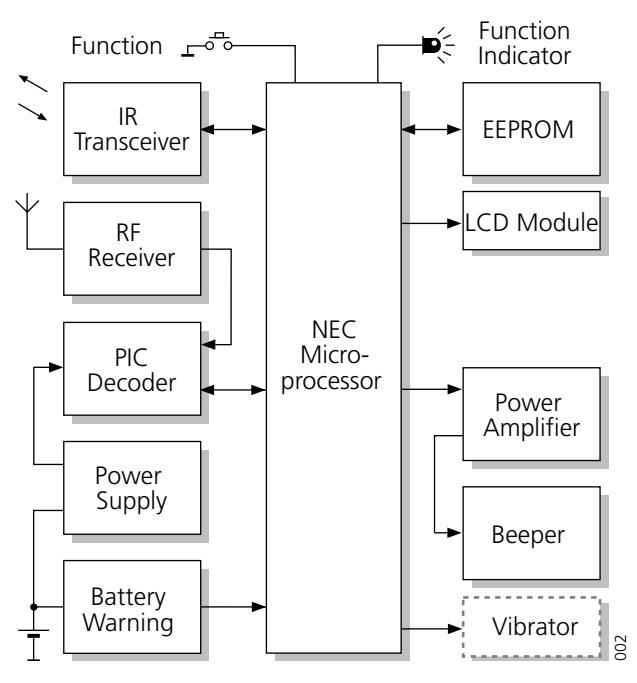

Figure 2. General contents of 914D.

## 2.1 General Description

U/H914D is a pocket paging receiver used in the teleCOURIER 900 paging system. There are two basic versions: H914D for the HF band 25 to 50 MHz, and U914D for the UHF band 415 to 485 MHz.

Pagings are indicated using sound, an LED, and a vibrator (optional). Display messages are presented on a 12-digit LCD. A screensaver function is included to ensure a longer battery life.

The user controls the function of the pocket unit with a single pushbutton.

The pager consists of three main parts: receiver circuit board, processor circuit board, and display module.

It is possible to upgrade the software of the PIC- and NEC-processor via the Programming Adapter for 914D.

#### **Receiver Circuit Board**

Consists of an RF receiver, IR transceiver, and battery warning circuit.

#### **Processor Circuit Board**

Consists of a microprocessor, decoder, power supply, and an EEPROM. The decoder decodes the baseband signal from the RF receiver and also controls battery saving. A watchdog circuit in the decoder checks the function of the microprocessor.

Decoder function is determined by parameters that are stored in a separate EEPROM. The parameters are transferred to the decoder by the processor. The processor stores parameters in the decoder and reads decoded data from it via a serial bus.

The power supply consists of a single LR03 (AAA) or IBP1 battery and a voltage converter. The processor controls the beeper, LED, and vibrator.

#### **LCD Module**

The COS-type LCD consists of a 12-digit, 5 x 7 dot matrix window and communicates with the processor via a serial interface bus connector.

## 2.2 Detailed Description

Refer to drawings 10604, 10614, and 10822.

#### **HF Receiver**

The HF receiver is a single IF, superheterodyne receiver with an intermediate frequency of 455 kHz.

The receiver is turned on by the signal RXEN.

The antenna is a ferrite loop antenna, tuned by C200. The RF signal from the antenna is amplified in the amplifier TR201/TR200. The amplifier is tuned by L201. Test point TPTR200 is used to measure the DC current through the transistors.

The local oscillator and mixer are in IC200. The frequency is set with L202. Test point TPIC200 is used to measure the DC current in IC200.

The IF signal is filtered in FL200 and fed to the IF circuit. Test point TPIF is used to measure the conversion gain of the frontend.

IC200 also contains an op-amplifier, a detector, comparator, quick-start circuit, voltage regulator, and battery warning test circuit. IF signal is demodulated by ceramic discriminator X201. The baseband output signal from the detector is filtered between TPAF and TPLP, and fed to the comparator. The demodulated data is fed to the decoder via pin CODE on J200.

To compensate for duty cycle variations when the radio is turned on the quick-start circuit supplies a fast charge to capacitor C210. The quick-start signal comes from the decoder via pin QS on J200.

The voltage regulator supplies 1.0 V to stabilise the operating point on the transistors. The battery warning signal (LOBATT) goes high when battery voltage drops below about 1.15 V. Test point TPV10 is used to measure the regulated supply.

#### **UHF Receiver**

The UHF receiver is a single IF, superheterodyne receiver. The RF path is partly balanced and the local oscillator operates on the RF frequency divided by two. The intermediate frequency is 455 kHz.

The receiver is turned on by the signal RXEN.

The antenna is a metal wire loop antenna, tuned by C302. Except for the tuning components mentioned below the frequency bands are determined by several components listed on the schematic diagram. RF signal from the antenna is amplified in cascaded amplifiers TR301/TR351. The amplifiers are tuned by C303 and C353, respectively. Test points TP1 and TP2 are used to measure the DC current through each transistor.

The local oscillator is a standard Butler with a third order overtone crystal. The frequency is set with C326. Test point TP7 is used to measure the DC current through transistor TR303.

The local oscillator signal is fed to frequency tripler TR304 which is tuned by C346. Output from this stage is the RF frequency divided by 2. Test point TP8 is used to measure the DC current through the transistor.

Mixer TR302/352 is a balanced overtone type. LO signal is fed common mode and the RF is fed differential mode. At the output of TR351 the RF signal is converted from single-ended to differential by L303/L353. To eliminate noise in the mixer, all frequencies except the RF channel are differentially short circuited on the mixer input by a parallel resonant circuit consisting of L302, L352, C311, and C339. The IF is extracted differentially on the collectors of TR302/TR352. Test point TP3 is used to measure the DC current through the transistors.

The IF signal is buffered in TR305, filtered in FL300, and fed to the IF circuit. Test point TP4 is used to measure the DC current through the transistor, and test point TP6 is used to measure the conversion gain of the frontend.

The IF circuit, IC300, consists of two op-amplifiers, a detector, comparator, quick-start circuit, voltage regulator, and battery warning test circuit. IF signal is demodulated by ceramic discriminator X302. The baseband output signal from the detector is filtered between TP10 and TP11, and fed to the comparator. The demodulated data is fed to the decoder via pin CODE on J300.

To compensate for duty cycle variations when the radio is turned on the quick-start circuit supplies a fast charge to capacitor C331. The quick-start signal comes from the decoder via pin QS on J300. Test point TP9 is used to measure the DC current through IC300.

The voltage regulator supplies 1.0 V and is temperature compensated to stabilise the operating point on the transistors. The battery warning signal (LOBATT) goes high when battery voltage drops below about 1.15 V. Test point TP12 is used to measure the regulated supply.

#### **IR Transceiver**

The IR transceiver is used to communicate with the central unit when the pocket unit is placed in the storage rack. The IR transceiver has the designation IC201 in HF versions of the pocket receiver and IC301 in UHF versions.

### **Processor Circuit Board**

IC100 is a microprocessor with flash option onchip RAM and ROM. It controls the function of the different parts of the receiver.

It is possible to upgrade the software of the PIC- and NEC-processor via the Programming Adapter for 914D.

Parameters determining the function of the receiver are stored in EEPROM IC102. By changing these parameters it is possible to adapt the pager for a specific installation. Power is supplied via TR100. The processor opens TR100 by pulling pin 34 low. It use pins 28, 29, 32, and 50 to read and write parameters in the EEPROM.

Beeper LS500 is connected to a balanced bridge power amplifier consisting of TR500, TR501, TR502 and TR504. TR505/TR506 invert the phase of the signal for the right half of the bridge. The tone signal appears at pin 45 of IC100. The volume is determined by pins 30 and 31 of IC100. The logic levels of these outputs are converted to a voltage level on the emitter of TR507. This voltage determines the maximum peak-to-peak voltage applied to LS500 and thus the volume.

The function switch is connected to pin 26 of the processor.

LED100 is connected via R117 to pin 44.

Vibrator V101 (optional) is driven by TR101 when pin 46 of IC100 is pulled high. At power-up the processor uses pin 43 to check if a vibrator is mounted.

A test load is connected by TR102 to check battery condition. This is done by the processor by applying a high level to pin 47. The low battery detector on the receiver unit is connected to pin 33 of IC100. When the RF receiver is on, a high level on this pin indicates low battery voltage.

A communication sequence is started when the pager is placed in a storage rack. The pager and the storage rack communicate via IR. The IR transceiver is located on the receiver unit. Data to be transmitted via IR appears on pin 35 of IC100. Received data is fed via TR103 to pin 15. The logic level on pin 15 is normally high when the receiver is not in a storage rack (no IR detected). When the receiver is in the storage rack the level should be low (IR detected).

The processor based PIC-decoder IC101 is used to control battery saving and decode received code. One of the programmed functions is built-in address decoding. It also includes a timer and watchdog circuit. Various decoder functions such as battery saving period and decision rules are determined by parameters that are stored in the decoder by the processor.

The watchdog circuit is used to check processor function. The decoder starts the receiver by pulling pin 13 high. At the same time a pulse appears on pin 12. This pulse provides a faster start of the receiver. Received code is fed from the receiver to pin 16 of IC101.

When valid data is received, the decoder pulls IC101 pin 10 high. The pin "Data Enabled" is fed to IC100 pin 17 and starts the processor. Data is sent via asynchron uart interface to NEC (IC100 pin 26 and 27, IC101 pin 8 and 9).

An internal timer in IC101 applies a pulse to pin 2 once every minute. The processor uses this pulse to increment its internal real-time clock and for other similar functions. The timer is controlled by an external 32 kHz clock from IC100 pin 18 to IC101 pin 13.

If the processor fails to respond when a valid code has been detected by IC101, the watchdog circuit is activated. The decoder then applies a low pulse to pin 10. This forces pin 12 on IC100 low to restart the processor. The watchdog circuit is also activated if the processor fails to respond to the timer pulse from the decoder.

Internal timing of processor IC100 is provided by resonator X101 connected to pins 7 and 8. Oscillation appears only when the processor is activated for example by the decoder or by the function switch.

## LCD Module

The display unit is a custom made chip-on-stick (COS) package containing LCD, controller/ driver, serial connector and ZIF contact. The LCD window has a 12-digit, 5 x 7 dot matrix, plus two fixed symbols (warning and message). The LCD Module communicates with the processor via a serial interface bus connector. Orientation and character table are the same as in 912T, character table 1, and are variable parameters that are selected in the EEPROM.

#### Screensaver

A screensaver function is included to ensure a longer battery life. The screensaver function is pre-programmed and shuts the display off after a pre-set time. To activate the display again, press the button. An incoming message turns the screensaver off automatically. After reading the message it is important to press the button to return to ID mode. By this, the screensaver function is reactivated.

## **Power Supply**

Power is supplied by a single IEC LR03 (AAA) or IBP1 battery. Some circuits are powered directly from the battery and others via a voltage converter. The voltage converter consists of IC103, L102, and D100A/B. The voltage converter output is maintained at about 3.0 V.

When replacing the battery there is a delay, R124 and C101, for about 7-8 seconds before the voltage converter starts.

# 3 Tuning and Alignment

## 3.1 H914D

#### 3.1.1 Reference Drawings

#### **Electrical Schematics**

H912RX

10604

#### **Component layouts**

| H912RX top    | 60305 (PCB 40344) |
|---------------|-------------------|
| H912RX bottom | 60305 (PCB 40344) |

## 3.1.2 General

This document describes two alternate procedures, 3.1.4 *Preferred Procedure using RF Communications Test Set* on page 7, which is recommended and 3.1.5 *Alternate Procedure using Signal Generator and Oscilloscope* on page 11.

Alignment components referred to in the procedures are shown in the figure 3 on page 8, figure 5 on page 9 and figure 9 on page 11.

**Note:** All steps, except test pagings, are to be performed in an ESD-shielded environment.

## 3.1.3 Test Equipment

| Alignment Kit                     | MAE-912H, consisting of:               |
|-----------------------------------|----------------------------------------|
| Test Fixture                      | MAB-H912 (including antenna)           |
| Selector Box                      | MSB-912                                |
| Test Cable                        | 25-pin D-sub cable                     |
| Power Cable                       | 5-pin DIN                              |
| Power Supply 12V                  | Mascot battery eliminator type<br>8513 |
| 6 dB Attenuator                   | (BNC)Tateco AT52 or equivalent         |
| <b>RF</b> Communications Test Set | HP 8920A or equivalent                 |

If an RF Communications Test Set is not available, the following three items can be used instead:

| Phase locked, 100kHz- 500 MHz                         |
|-------------------------------------------------------|
| Frequency accuracy: ±100Hz                            |
| Amplitude: –110 to +6 dBm                             |
| Frequency modulation: 1 kHz                           |
| sine/square, 1,5/2,5 kHz deviation                    |
| Preferably with memory function and frequency counter |
| Accuracy ± 0.5% at IF (455 kHz)                       |
|                                                       |

## 3.1.4 Preferred Procedure using RF Communications Test Set

**Note:** The following description is directly applicable for an HP 8920 RF Communications Test Set. If another Test Set is used the settings must be equivalent.

## **Test Setup**

1 Connect the test equipment as shown in figure 3.

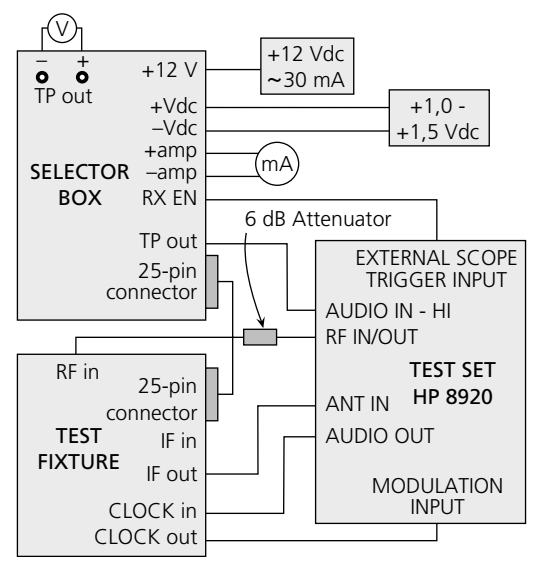

Figure 3. Recommended equipment setup using RF Communication Test Set.

2 Slide the receiver into the test fixture and pull the lever to connect the test pins to the test points.

## **Current consumption**

- 3 Set the RX supply to the selector box to1,4 Vdc, set the RXEN switch to **On** and check that current consumption is  $1,27 \pm 0,10$  mA.
- 4 Set RXEN switch to **Off** and check that current consumption is  $< 30 \ \mu$ A.

#### **Battery warning**

- 5 With RX supply at 1,4 Vdc, set the RXEN switch to **On** and press the battery warning button on the selector box. The LED should light.
- 6 Set RX supply to 1,07 Vdc and press the battery warning button. The LED should remain off.

#### **RF Adjustment**

On HP 8920 test set:
 Set to Spectrum Analyzer mode with center frequency 455 kHz, span 50 kHz and Ref Level = 0 dBm. Use ANT input.
 Select RF Generator under Controls. TRACK mode with offset = channel frequency -455 kHz and amplitude = -50 dBm.
 Port = RF Out.
 Channel frequency is marked on the cassette and on crystal X300.
 Average 2 or 4 times is allowed to simplify reading of display (under Controls/ Auxiliary).

8 With RXEN set to **On** and IF control set to **Out**, adjust L202 until the oscillator starts, see figure 4

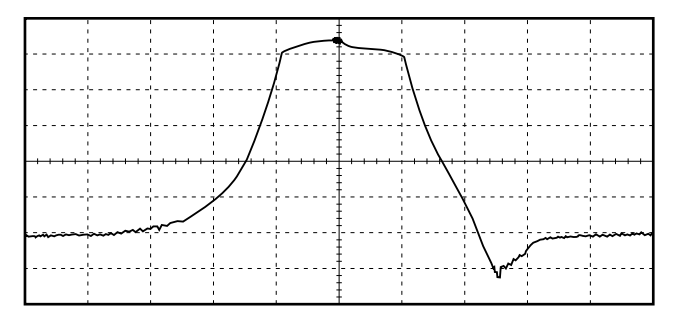

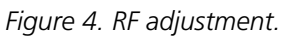

9 Adjust L202, L201, and C200 for max gain within passband (455 kHz ± 4 kHz), see figure 5.

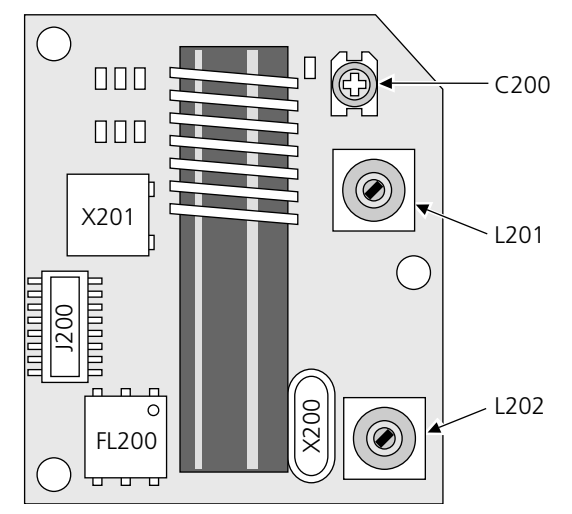

Figure 5. H912RX top showing alignment points.

10 Check the following:

| Level at 455 kHz:              | –13 dBm min |
|--------------------------------|-------------|
| Ripple within passband:        | 5 dB max    |
| Suppression at 435 and 475 kHz |             |
| compared to level at 455kHz:   | 45 dB min   |

#### **FM Detector**

On HP 8920 test set: Press Preset button and select RFgen. Set RF Generator to channel frequency, amplitude = -50 dBm. Set AFgen1TO = OFF and AFgen2TO = Audio Out with amplitude = 1,0V. Set ModinTO = FM with deviation 1,5 kHz/Vpeak. Under Encoder set AFgen2Freq = 585 Hz and square wave. Under AF ANL set AFgen2Freq = 585 Hz and scope To = Filters. Test set to Scope mode with vert = 50 mV/div, VertOffset = -1 and time = 1 ms/div. Under Main = Trigger select external(TTL), <u>CONT</u>/Single, <u>NORM</u> and POS/<u>NEG</u>. 12 With the test point switch on the selector box set to **TPLP** and RXEN switch set to **pulse** check that the signal is as in figure 6. Amplitude 75 to 125 mVp-p.

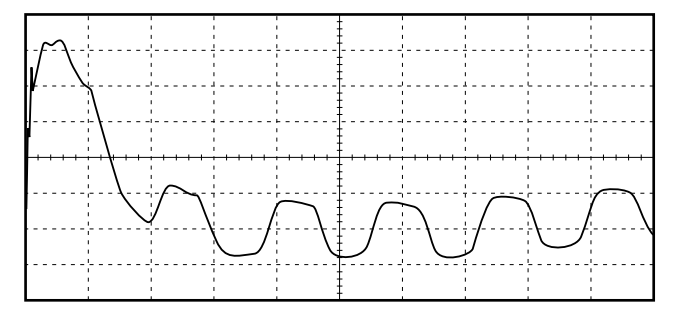

Figure 6. FM detector.

## CODE signal and start time

- 13 HP 8920 test set: As above but Scope To = Input and vert = 200 mV/div, VertOffset = -2,00 on the Scope.
- 14 Set the test point switch on the selector box to **TPCODE** and set the RXEN switch to **pulse**.
- 15 Check that the signal is as in figure 7, i.e. a square wave with 50% duty cycle, > 0,85 Vp-p, at 3 ms after start.

| (     | ····· | ····· | <br><br>[][ |
|-------|-------|-------|-------------|
| ····· |       |       |             |
|       |       |       |             |

Figure 7. Code signal and start time.

## Check of IR Link

16 HP 8920 test set:

As above but vert = 500 mV/div and VertOffset = -2,50 on the **Scope**.

17 Set the test point switch on the selector box to **TPIRDET** and check that the signal is as in figure 8. Amplitude > 2,5 Vp-p.

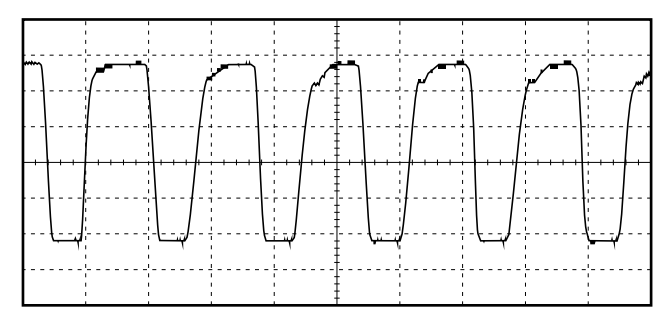

Figure 8. IR link.

## **Test Paging**

18 Test pagings are to be made on completely assembled pagers. See *Appendix B*.

## 3.1.5 Alternate Procedure using Signal Generator and Oscilloscope

#### **Test Setup**

1 Connect the test equipment as shown in figure 9.

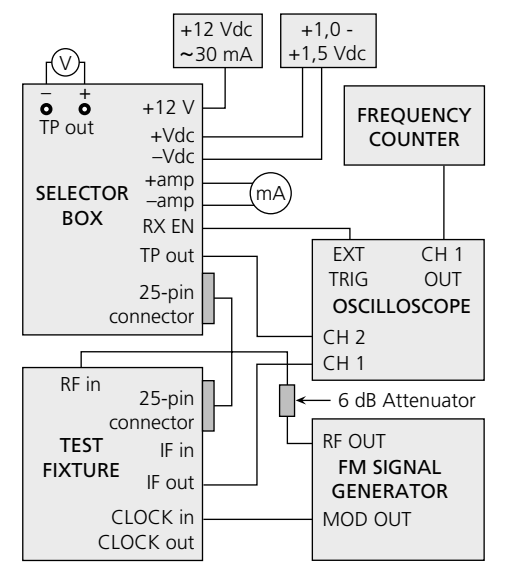

Figure 9. Equipment for alternate setup using Signal Generator and Oscilloscope.

2 Slide the receiver into the test fixture and pull the lever to connect the test pins to the test points.

#### **Current consumption**

- 3 Set the RX supply to the selector box to1,4 Vdc, set the RXEN switch to **On** and check that current consumption is  $1,27 \pm 0,10$  mA.
- 4 Set RXEN switch to **Off** and check that current consumption is  $< 30 \,\mu$ A.

#### **Battery warning**

- 5 With RX supply at 1,4 Vdc, set the RXEN switch to **On** and press the battery warning button on the selector box. The LED should light.
- 6 Set RX supply to 1,07 Vdc and press the battery warning button. The LED should remain off.

#### **RF** adjustment

- 7 Set signal generator RF to channel frequency marked on the cassette and on crystal X300. Amplitude –50 dBm. Modulation is not required. Set the oscilloscope to 1 µs/ div and 100 mV/div.
- 8 With RXEN set to **On** and IF control set to **Out**, adjust L202 until the oscillator starts, as indicated by an increased amplitude on the oscilloscope.

9 Adjust L202 for max amplitude and IF 455  $\pm$  1,5 kHz, see figure 10.

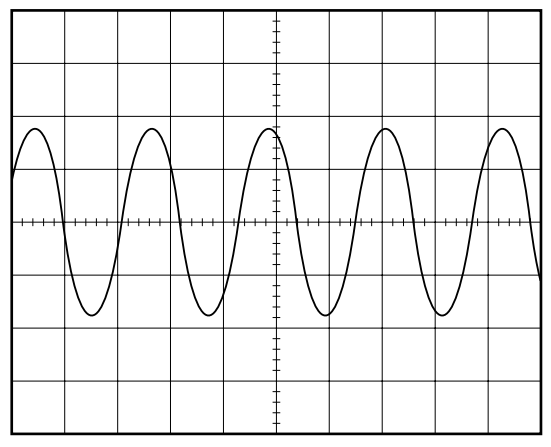

Figure 10. RF adjustment.

10 Adjust L201 and C200 for max gain.

## FM detector

- 11 Connect the oscilloscope to **TP out** on the selector box. Set the test point switch to **TPLP** and RXEN switch in **on** position.
- 12 Set the signal generator to FM, 1,5 kHz deviation. Check the demodulated signal.The waveform should be as in figure 11, with an amplitude of 50 - 100 mVp-p.

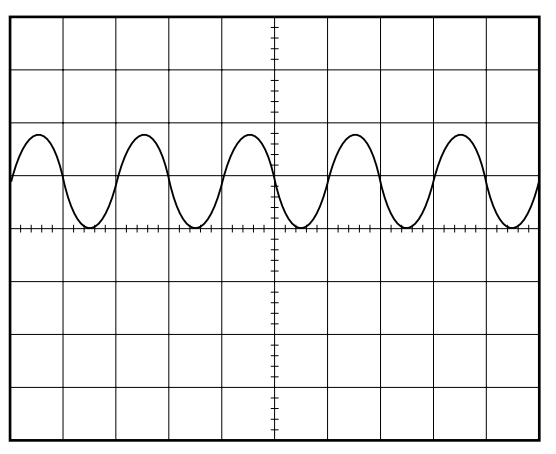

Figure 11. FM detector.

## **CODE** signal

13 Set the test point switch on the selector box to **TPCODE** and set the RXEN switch to **on** position.

Set the signal generator to FM, 1,5 kHz deviation. Check that the CODE signal is as in figure 12, i.e. a square wave with amplitude > 0.85 Vp-p.

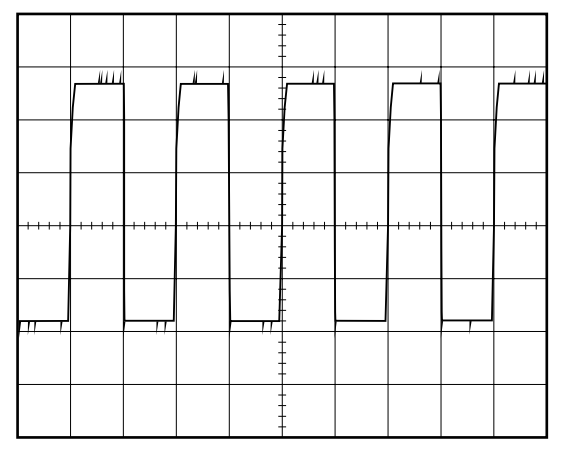

Figure 12. Code signal.

## Start time

- 15 To perform check of start time an oscilloscope with memory function is neccessary, externally triggered with RXEN signal from the selector box. Set test point switch to **TPCODE**. Connect modulation output from the signal generator to **Clock in** on the test fixture. Set RXEN switch to **pulse**.
- 16 Set the signal generator to FM, 1,5 kHz deviation. Check that the CODE signal is as in figure 13, i.e. a square wave with 50% duty cycle after < 3 ms.

|   |   | - | - |    |   |
|---|---|---|---|----|---|
| Γ | Γ |   | Γ | Γ  | Γ |
|   |   |   |   |    |   |
|   |   | - | - |    |   |
|   |   |   |   |    |   |
|   |   | - |   |    |   |
|   |   | - |   | -1 |   |
|   |   | - | - |    |   |

Figure 13. Start time.

## Check of IR link

17 Set the test point switch to position **TPIRDET**. Connect a 1 kHz square wave or modulation output from the signal generator with amplitude 1 Vpeak to **Clock In** on the test fixture. 18 Check that the waveform is approximately as in figure 14. Amplitude > 2,5 Vp-p.

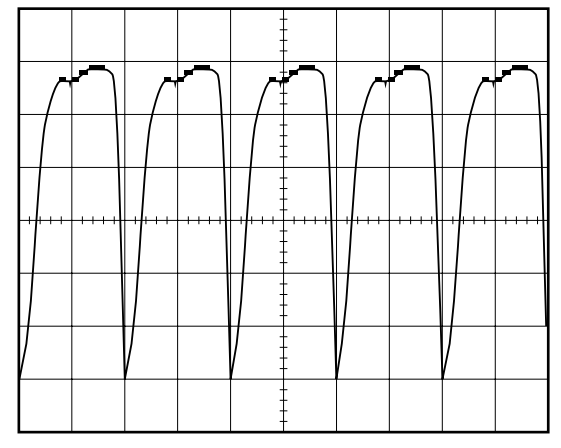

Figure 14. IR link, 1kHz sine wave to Clock in.

#### **Test paging**

Test pagings are to be made on completely assembled pagers. See Appendix B: H914D and H912T Sensitivity Test on page 25.

## 3.2 U914D

## 3.2.1 Reference Drawings

#### **Electrical Schematics**

U912RX

10614

## **Component layouts**

| U912RX top    | 60322 (PCB 40360) |
|---------------|-------------------|
| U912RX bottom | 60322 (PCB 40360) |

## 3.2.2 General

This document describes two alternate procedures, 3.2.4 *Preferred Procedure using RF Communications Test Set* on page 16, which is recommended and 3.2.5 *Alternate Procedure using Signal Generator and Oscilloscope* on page 20.

Alignment components referred to in the procedures are shown in the figure 15 on page 15, figure 5 on page 9 and figure 9 on page 11.

**Note:** All steps, except test pagings, are to be performed in an ESD-shielded environment and with the receiver circuit board inserted in the alignment insert, which slides into the test fixture.

I

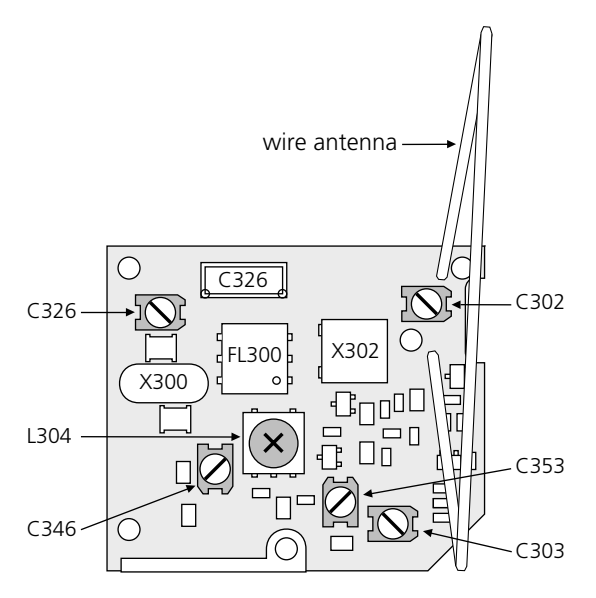

Figure 15. U912RXD showing alignment components.

## 3.2.3 Test Equipment

| Alignment Kit                     | MAE-912U, consisting of:               |
|-----------------------------------|----------------------------------------|
| Test Fixture                      | MAB-U912 (including antenna)           |
| Selector Box                      | MSB-912                                |
| Test Cable                        | 25-pin D-sub cable                     |
| Power Cable                       | 5-pin DIN                              |
| Power Supply 12V                  | Mascot battery eliminator type<br>8513 |
| Alignment Insert                  | MAI-U912D                              |
| 6 dB Attenuator                   | (BNC)Tateco AT52 or equivalent         |
| <b>RF</b> Communications Test Set | HP 8920A or equivalent                 |
|                                   |                                        |

If an RF Communications Test Set is not available, the following three items can be used instead:

| Signal Generator  | Phase locked, 100kHz- 500 MHz                         |
|-------------------|-------------------------------------------------------|
|                   | Frequency accuracy: ±100Hz                            |
|                   | Amplitude: –110 to +6 dBm                             |
|                   | Frequency modulation: 1 kHz                           |
|                   | sine/square, 1,5/2,5 kHz deviation                    |
| Oscilloscope      | Preferably with memory function and frequency counter |
| Frequency Counter | Accuracy ± 0.5% at IF (455 kHz)                       |
|                   |                                                       |

## 3.2.4 Preferred Procedure using RF Communications Test Set

**Note:** The following description is directly applicable for an HP 8920 RF Communications Test Set. If another Test Set is used the settings must be equivalent.

### Test Setup

1 Connect the test equipment as shown in figure 16.

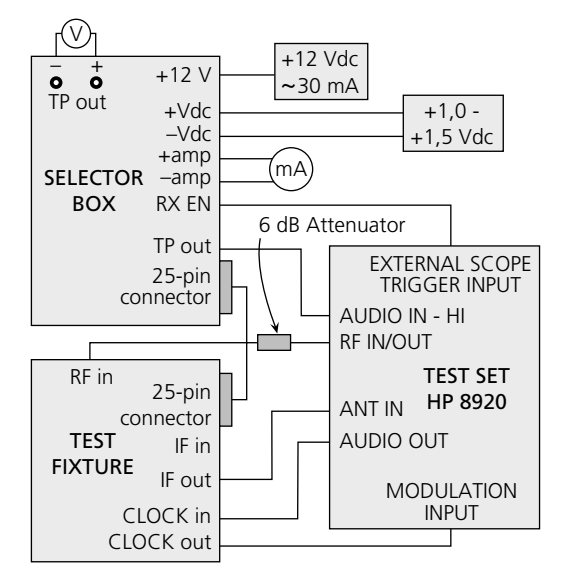

Figure 16. Recommended equipment setup using RF Communication Test Set.

2 Insert the receiver circuit board into the alignment insert as in figure 17 on page 17, then slide the insert into the test fixture and pull the lever to connect the test pins to the test points.

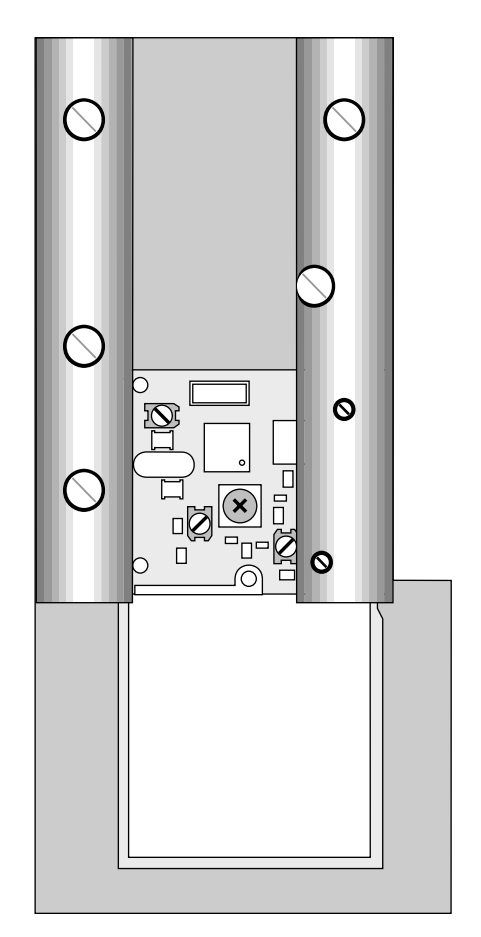

Figure 17. U912RXD placed in the alignment insert MAI-U912D.

## **Current consumption**

- 3 Set the RX supply to the selector box to1,4 Vdc, set the RXEN switch to **On** and check that current consumption is  $2,75 \pm 0,40$  mA.
- 4 Set RXEN switch to **Off** and check that current consumption is < 12  $\mu$ A.

## Battery warning

- 5 With RX supply at 1,4 Vdc, set the RXEN switch to **On** and press the battery warning button on the selector box. The LED should light.
- 6 Set RX supply to 1,07 Vdc and press the battery warning button. The LED should remain off.

## **RF Adjustment**

7 On HP 8920 test set:

Set to **Spectrum Analyzer** mode with center frequency 455 kHz, span 50 kHz and Ref Level = -20 dBm. Use ANT input.

Select RF Generator under **Controls**. TRACK mode with offset = channel frequency -455 kHz and amplitude = -45 dBm.

Channel frequency is marked on the cassette and on crystal X300.

Average 2 or 4 times is allowed to simplify reading of display (under **Controls/Auxiliary**).

I

8 With RXEN set to **On** and IF control set to **Out**, adjust trim capacitors C302, C303, C353 and C346 to mid-position. Adjust C326 until the oscillator starts, see figure 18 and below

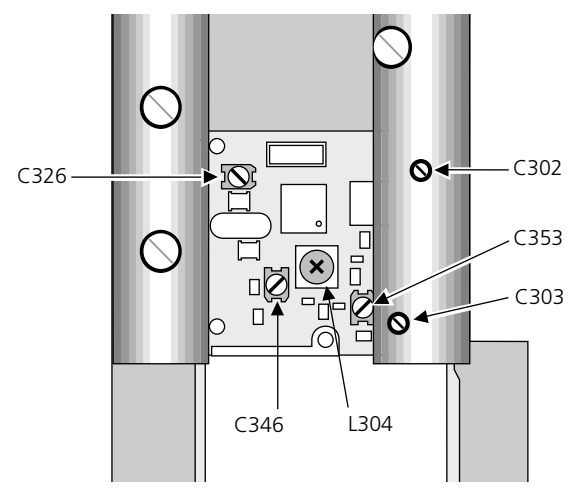

Figure 18. RF adjustment. U912RXD in alignment insert showing alignment points.

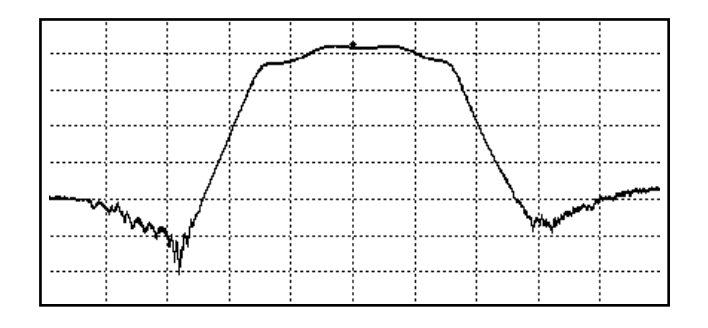

Figure 19. RF adjustment.

- 9 Adjust L304 for max gain and min ripple within passband (455 kHz  $\pm$  4 kHz). Readjust C326 for max gain. Adjust C346 for max gain.
- 10 Adjust C302, C303 and C353 for max gain. Repeat until no further improvement is obtained. The different trim capacitors affect each other.
- 11 Check the following:

| Level at 455 kHz:                                           | –40 dBm min |
|-------------------------------------------------------------|-------------|
| Ripple within passband:                                     | 5 dB max    |
| Suppression at 435 and 475 kHz compared to level at 455kHz: | 45 dB min   |

#### **FM Detector**

**Note:** For PCBs older than 40360M, see Appendix E: *FM Detector & CODE signal and start time for all PCBs on the UHF band with No. 40360M and older* on page 30.

## 12 On HP 8920 test set:

Press **Preset** button and select **RFgen**. Set RF Generator to channel frequency, amplitude = -45 dBm. Set AFgen1TO = OFF and AFgen2TO = Audio Out with amplitude = 1,0V. Set ModinTO = FM with deviation 1,5 kHz/Vpeak. Under **Encoder** set AFgen2Freq = 585 Hz and square wave. Under **AF ANL** set AFanlIN = AudioIN and Scope To = Filters.

Filter > 20 Hz HPF.

Test set to **Scope** mode with vert = 50 mV/div, VertOffset = -3,5 and time = 1 ms/ div.

Under Main = Trigger select external(TTL), <u>CONT</u>/Single, <u>NORM</u> and POS/<u>NEG</u>.

13 With the test point switch on the selector box set to **TP11** and RXEN switch set to **pulse** check that the signal is as in figure 30. Amplitude 40 to 60 mVp-p.

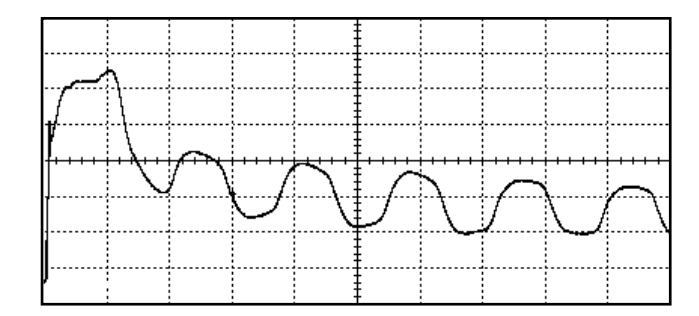

Figure 20. FM detector.

#### **CODE signal and start time**

**Note:** For PCBs older than 40360M, see Appendix E: *FM Detector* & *CODE signal and start time for all PCBs on the UHF band with No. 40360M and older* on page 30.

14 HP 8920 test set:

As above but Scope To = Input and vert = 200 mV/div, VertOffset = -3,50 on the**Scope**.

- 15 Set the test point switch on the selector box to **TP18** and set the RXEN switch to **pulse**.
- 16 Check that the signal is as in figure 21, i.e. a square wave with 50% duty cycle, > 0,85 Vp-p, at 3 ms after start.

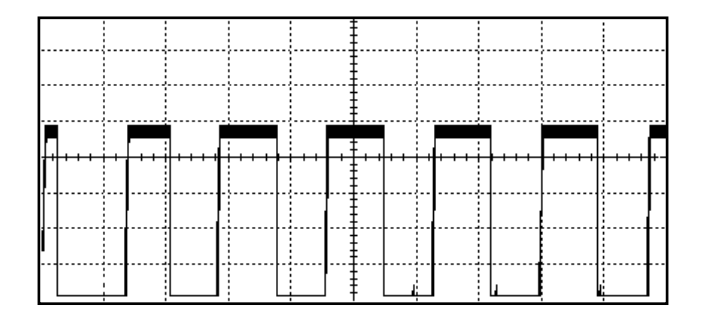

Figure 21. Code signal and start time.

#### **Check of IR Link**

17 HP 8920 test set: As above but vert = 500 mV/div and VertOffset = -3,00 on the Scope. 18 Set the test point switch on the selector box to **TP17** and check that the signal is as in figure 22. Amplitude > 2,5 Vp-p.

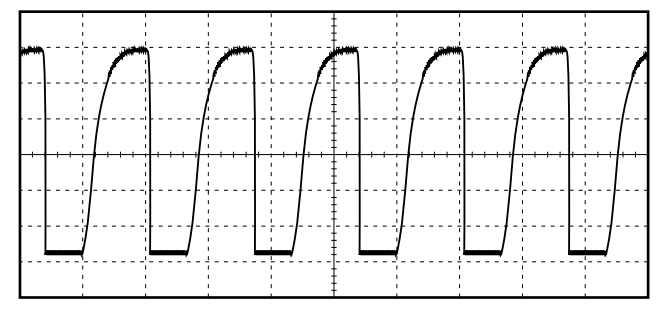

Figure 22. IR link.

## **Test Paging**

19 Test pagings are to be made on completely assembled pagers. See Appendix D: *U914D Sensitivity Test* on page 28.

## 3.2.5 Alternate Procedure using Signal Generator and Oscilloscope

#### **Test Setup**

1 Connect the test equipment as shown in figure 23.

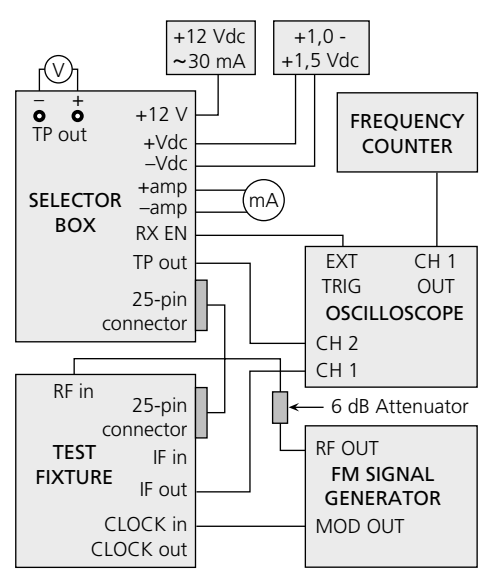

Figure 23. Equipment for alternate setup using Signal Generator and Oscilloscope.

2 Insert the receiver circuit board into the alignment insert as shown in figure 17, then slide the insert into the test fixture and pull the lever to connect the test pins to the test points.

#### **Current consumption**

- 3 Set the RX supply to the selector box to1,4 Vdc, set the RXEN switch to **On** and check that current consumption is  $2,75 \pm 0,25$  mA.
- 4 Set RXEN switch to **Off** and check that current consumption is < 12  $\mu$ A.

## Battery warning

- 5 With RX supply at 1,4 Vdc, set the RXEN switch to **On** and press the battery warning button on the selector box. The LED should light.
- 6 Set RX supply to 1,07 Vdc and press the battery warning button. The LED should remain off.

### **RF** adjustment

- 7 Set signal generator RF to channel frequency marked on the cassette and on crystal X300. Amplitude –40 dBm. Modulation is not required. Set the oscilloscope to 1 µs/div and 5 mV/div.
- 8 With RXEN set to **On** and IF control set to **Out**, adjust trim capacitors C302, C303,C353, and C346 to mid-position. Adjust C326 until the oscillator starts, as indicated by an increased amplitude on the oscilloscope.
- Adjust L304 for max amplitude on the oscilloscope.
  Readjust C326 for max amplitude and IF 455 ± 1,5 kHz (filter the IF signal to aid in accurate measurement of frequency). Adjust C346 for max amplitude. See figure 24.

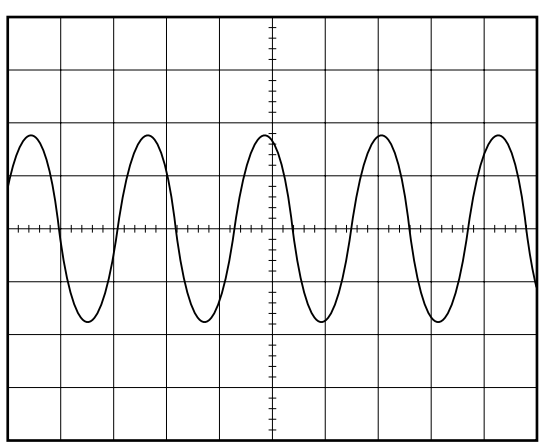

Figure 24. RF adjustment.

10 Adjust C302, C303, and C353 for max gain, see figure 25 below. Repeat until no further improvement is obtained. The different trim capacitors affect each other.

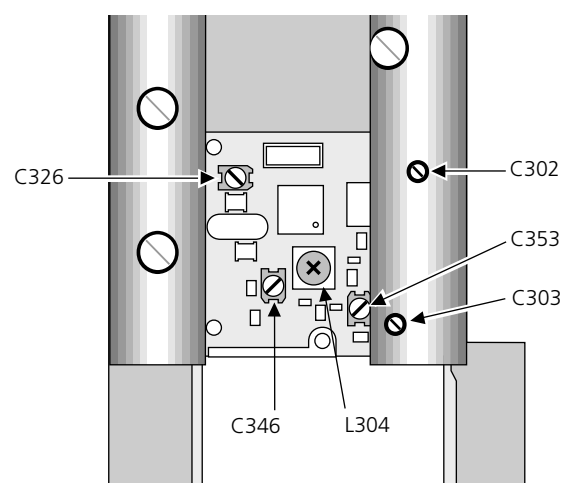

Figure 25. U912RXD in alignment insert showing alignment points.

I

## FM detector

- 11 Connect the oscilloscope to **TP out** on the selector box. Set the test point switch to **TP11** and RXEN switch in **on** position.
- 12 Set the signal generator to FM, 2,5 kHz deviation. Check the demodulated signal.The waveform should be as in figure 26, with an amplitude of 75 - 125 mVp-p

|           |        | -               | - |         |             |  |
|-----------|--------|-----------------|---|---------|-------------|--|
|           |        | -               | - |         |             |  |
| $\bigcap$ | $\cap$ | $\bigwedge^{1}$ | - | $\land$ | $\bigwedge$ |  |
| <b>[</b>  |        |                 |   |         |             |  |
|           | <br>   | <br>            | - |         | <br>        |  |
|           |        | -               | - |         |             |  |
|           |        | -               | - |         |             |  |
|           |        | -               | - |         |             |  |

Figure 26. FM detector.

## **CODE** signal

- 13 Set the test point switch on the selector box to **TP18** and set the RXEN switch to **on** position.
- Set the signal generator to FM, 2,5 kHz deviation. Check that the CODE signal is as in figure 27, i.e. a square wave with amplitude > 0.85 Vp-p.

|      |      |   | - |      | ( |  |
|------|------|---|---|------|---|--|
|      |      | - |   |      |   |  |
|      |      | - |   |      |   |  |
|      | <br> |   |   | <br> |   |  |
| <br> | <br> |   |   | <br> |   |  |
|      |      |   |   |      |   |  |
|      |      | - |   |      |   |  |
|      |      | - | - |      |   |  |

Figure 27. Code signal.

## Start time

15 To perform check of start time an oscilloscope with memory function is neccessary, externally triggered with RXEN signal from the selector box. Set test point switch to **TP18**. Connect modulation output from the signal generator to **Clock in** on the test fixture. Set RXEN switch to **pulse**.

16 Set the signal generator to FM, 2,5 kHz deviation. Check that the CODE signal is as in figure 28, i.e. a square wave with 50% duty cycle after < 3 ms.

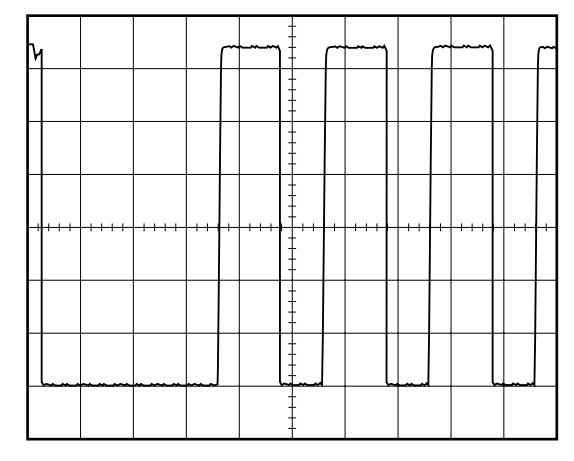

Figure 28. Start time.

## Check of IR link

- 17 Set the test point switch to position **TP17**. Connect a 1 kHz square wave or modulation output from the signal generator with amplitude 1 Vpeak to **Clock In** on the test fixture.
- 18 Check that the waveform is approximately as in figure 29. Amplitude > 2,5 Vp-p.

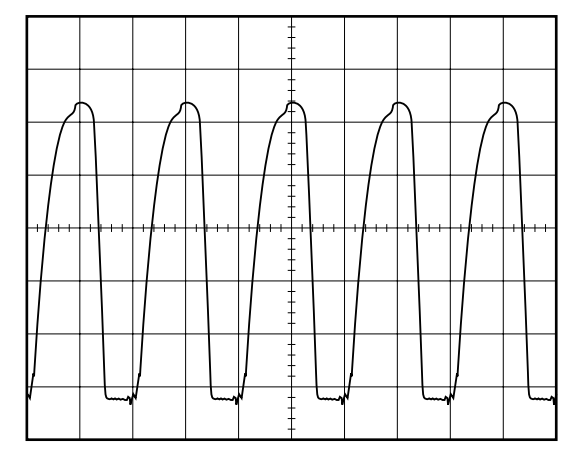

Figure 29. IR llink, 1kHz sine wave to Clock in.

## Test paging

Test pagings are to be made on completely assembled pagers. See Appendix D: U914D Sensitivity Test on page 28.

I

# Appendix A: H914D & H912T Testpoint Description

With the test point switch test points can be selected and measured at the **TP out** output on the selector box. The test points are decribed below in the order they appear on the test point switch.

All "Expected values" are approximately and may vary about ±20 mV.

| Testpoint | Description                                                                                                    |
|-----------|----------------------------------------------------------------------------------------------------|
| TPLP      | Filtered output from FM detector.                                                                                                  |
| TPCODE    | Output from comparator that converts detected signal to CODE signal.                                                               |
| TPIRDET   | Output from IR sensor.                                                                                                    |
| TPTR200   | DC voltage level at collector of second stage in the front-end amplifier.<br>Expected value: 970 mV.                               |
| TPIF      | Filtered IF-signal.                                                                                                    |
| TPAF      | Output from FM detector.                                                                                                    |
| TPIC200   | DC voltage level at VCC input to the FM circuit (IC200).<br>Approximately equal to battery level.<br>Expected value: 1250–1500 mV. |
| TPV10     | DC voltage level of regulated supply (V10).<br>Expected value: 1000 mV.                                                            |

I

# Appendix B: H914D and H912T Sensitivity Test

#### General

Perform this test to see if a H914D/H912T pocket receiver needs alignment. An accurate test requires a shielded environment. Without shielding the test must be modified and becomes basically a function test.

#### **Test Equipment**

| Test Generator                      | Tateco MTG-9/B                      |
|-------------------------------------|-------------------------------------|
| Power supply                        | MPS-12/1                            |
| Test fixture                        | MTA9/912                            |
| 6 dB Attenuator (BNC)               | Tateco AT52 or equivalent           |
| <b>RF</b> Communications Test Set   | HP 8920A or equivalent              |
| If an RF Communications Test Set is | not available, the following can be |

used instead:

| Signal Generator | Phase locked, 100 kHz - 500 MHz    |
|------------------|------------------------------------|
|                  | Frequency accurancy: $\pm$ 100 Hz  |
|                  | Amplitude: -110 to +6 dBm          |
|                  | Frequency modulation: 1 kHz        |
|                  | sine/square, 1,5/2,5 kHz deviation |
|                  |                                    |

#### Procedure

1 Connect the test equipment as shown in the figure below. Place the receiver into the cavity in test fixture MTA9/912 as shown.

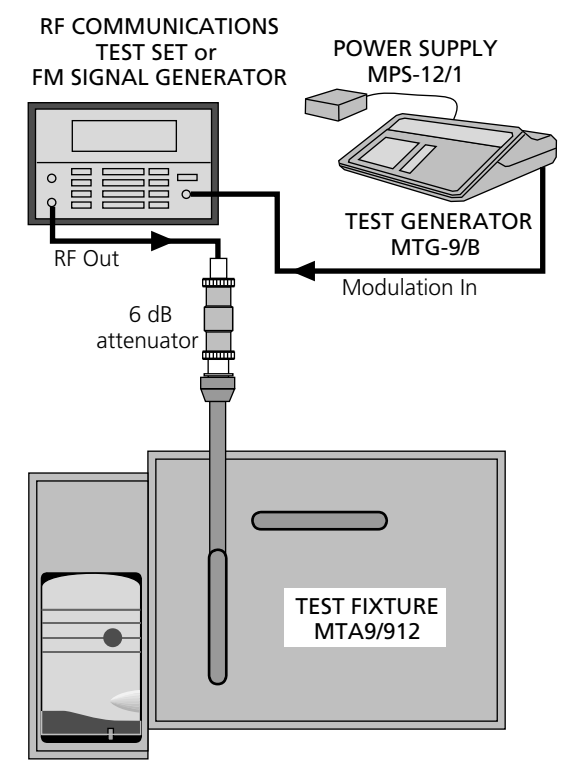

Equipment setup for sensitivity test.

2

*If HP 8920 test set is used:* Press **Preset** button and select **Rfgen**. Set **RFgen Freq** = channel frequency and **Amplitude** according to table below. Set **AFgen1 To** = off and **Modin To** = FM (/Vpk), 1,50 kHz.

### If other test equipment is used:

Set signal generator RF to channel frequency with amplitude according to table below.

3 Connect MTG-9/B to modulation input and initiate pagings. Check that the receiver responds according to table below.

| Environment | <b>RF Amplitude</b> | Receiver responds to least |
|-------------|---------------------|----------------------------|
| Shielded    | -85 dBm             | 4 out of 5 pagings         |
| Unshielded  | -73 dBm             | 9 out of 10 pagings        |

# Appendix C: U914D Testpoint Description

With the test point switch test points can be selected and measured at the **TP out** output on the selector box. The test points are decribed below in the order they appear on the test point switch.

All "Expected values" are approximately and may vary about ±20 mV.

| Testpoint | Description                                                                                                    |
|-----------|----------------------------------------------------------------------------------------------------|
| TP11      | Filtered output from FM detector.                                                                                                  |
| TP18      | Output from comparator that converts detected signal to CODE signal.                                                               |
| TP17      | Output from IR sensor.                                                                                                    |
| TP1       | DC voltage level at collector of first stage in the front-end amplifier.<br>Expected value: 830 mV.                                |
| TP2       | DC voltage level at collector of second stage in the front-end amplifier.<br>Expected value: 830 mV.                               |
| ТРЗ       | DC voltage level at mixer stage.<br>Expected value: 720 mV.                                                                        |
| TP4       | DC voltage level at IF buffer stage.<br>Expected value: 600 mV.                                                                    |
| TP7       | DC voltage level at oscillator collector.<br>Expected value: 830 mV.                                                               |
| TP9       | DC voltage level at VCC input to the FM circuit (IC300).<br>Approximately equal to battery level.<br>Expected value: 1250-1450 mV. |
| TP12      | DC voltage level at regulated supply (V10).<br>Expected value: 1040 mV.                                                            |

# Appendix D: U914D Sensitivity Test

#### General

Perform this test to see if an U914D pocket receiver needs alignment. An accurate test requires a shielded environment. Without shielding the test must be modified and becomes basically a function test.

#### **Test Equipment**

| Test Generator                      | Tateco MTG-9/B                      |
|-------------------------------------|-------------------------------------|
| Power supply                        | MPS-12/1                            |
| Test fixture                        | MTA9/912                            |
| 6 dB Attenuator (BNC)               | Tateco AT52 or equivalent           |
| <b>RF</b> Communications Test Set   | HP 8920A or equivalent              |
| If an RF Communications Test Set is | not available, the following can be |

If an RF Communications Test Set is not available, the following can be used instead:

| Signal Generator | Phase locked, 100 kHz - 500 MHz    |
|------------------|------------------------------------|
|                  | Frequency accurancy: ± 100 Hz      |
|                  | Amplitude: -110 to +6 dBm          |
|                  | Frequency modulation: 1 kHz        |
|                  | sine/square, 1,5/2,5 kHz deviation |
|                  |                                    |

#### Procedure

1 Connect the test equipment as shown in the figure below. Place the receiver into the cavity in test fixture MTA9/912 as shown.

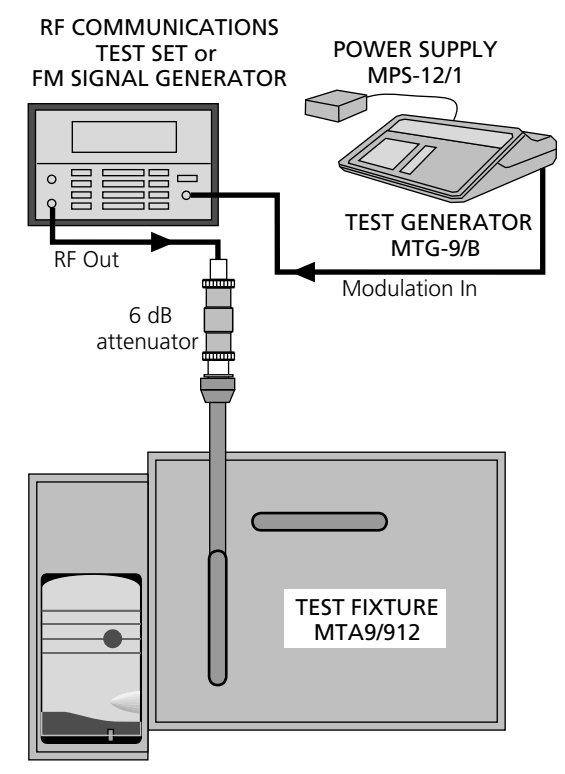

Equipment setup for sensitivity test.

2

### *If HP 8920 test set is used:* Press **Preset** button and select **Rfgen**. Set **RFgen Freq** = channel frequency and **Amplitude** according to table below. Set **AFgen1 To** = off and **Modin To** = FM (/Vpk), 2,50 kHz.

### If other test equipment is used:

Set signal generator RF to channel frequency with amplitude according to table below.

3 Connect MTG-9/B to modulation input and initiate pagings. Check that the receiver responds according to table below.

| Environment | RF Amplitude | Receiver responds to least |
|-------------|--------------|----------------------------|
| Shielded    | -78 dBm      | 4 out of 5 pagings         |
| Unshielded  | -68 dBm      | 9 out of 10 pagings        |

# Appendix E: FM Detector & CODE signal and start time for all PCBs on the UHF band with No. 40360M and older

The following

#### **FM Detector**

- 4 On HP 8920 test set:
  - Press **Preset** button and select **RFgen**. Set RF Generator to channel frequency, amplitude = -45 dBm. Set AFgen1TO = OFF and AFgen2TO = Audio Out with amplitude = 1,0V. Set ModinTO = FM with deviation 1,5 kHz/Vpeak. Under **Encoder** set AFgen2Freq = 585 Hz and square wave. Under **AF ANL** set AFanlIN = AudioIN and Scope To = Filters. Test set to **Scope** mode with vert = 50 mV/div, VertOffset = -1 and time = 1 ms/div. Under Main = Trigger select external(TTL), <u>CONT</u>/Single, <u>NORM</u> and POS/<u>NEG</u>.
- 5 With the test point switch on the selector box set to **TP11** and RXEN switch set to **pulse** check that the signal is as in figure 30. Amplitude 75 to 125 mVp-p.

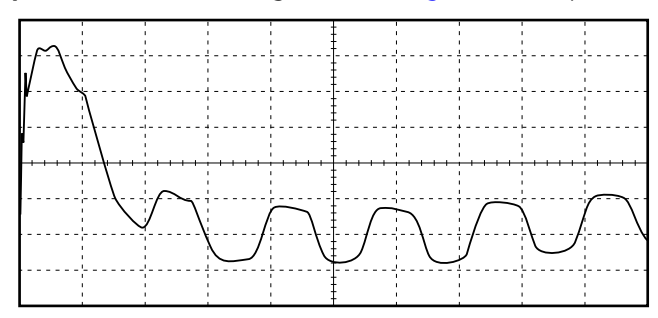

Figure 30. FM detector.

## **CODE signal and start time**

6

- HP 8920 test set: As above but Scope To = Input and vert = 200 mV/div, VertOffset = -3,50 on the **Scope**.
- 7 Set the test point switch on the selector box to **TP18** and set the RXEN switch to **pulse**.
- 8 Check that the signal is as in figure 21, i.e. a square wave with 50% duty cycle, > 0,85 Vp-p, at 3 ms after start.

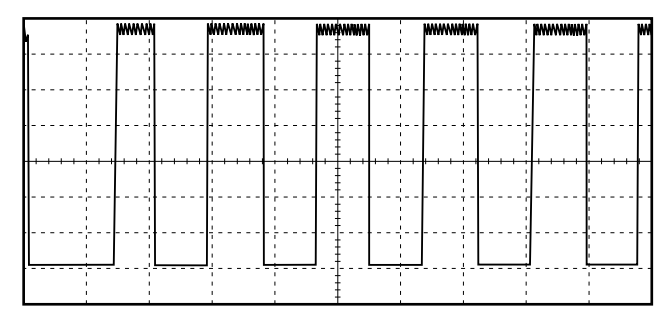

Figure 31. Code signal and start time.